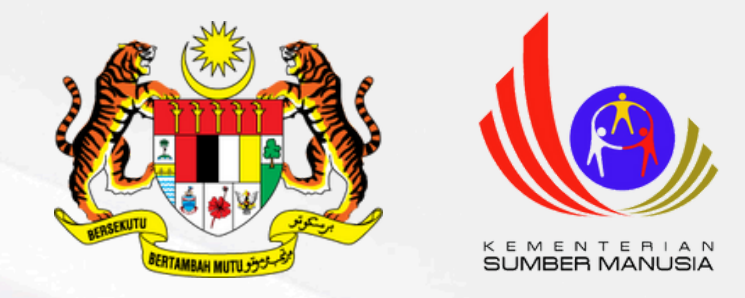

# **Panduan Pengguna MySpike** Pendaftaran Calon Akademi Dalam Industri (ADi)

Unit Pendaftaran Bahagian Pensijilan Kompetensi Jabatan Pembangunan Kemahiran Kementerian Sumber Manusia

Kemaskini Mei 2024

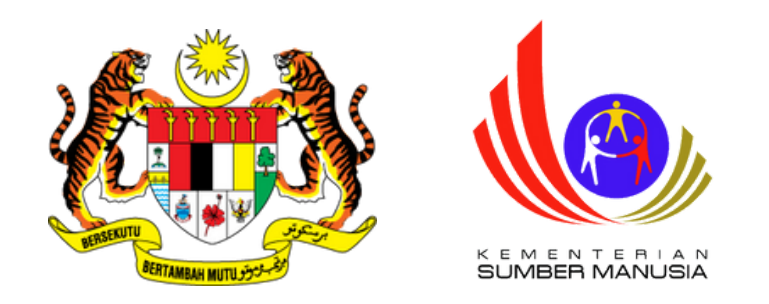

|             | Sistem Pengurusan Integrasi Kemahiran Malaysia |  |
|-------------|------------------------------------------------|--|
| ID Pengguna |                                                |  |
| Katalaluan  |                                                |  |
|             | Daftar Masuk                                   |  |
|             | Lupa Katalaluan                                |  |
|             | Pengguna Baru                                  |  |
|             |                                                |  |

# Daftar Sebagai Pengguna MySpike

• Layari <u>https://www.myspike.my/</u>

• Klik pada menu Pengguna Baru

Page 2 of 25

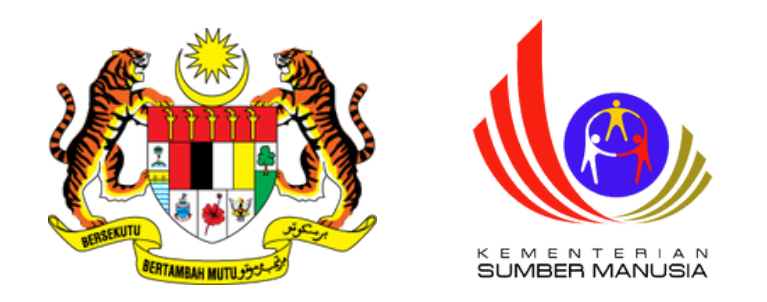

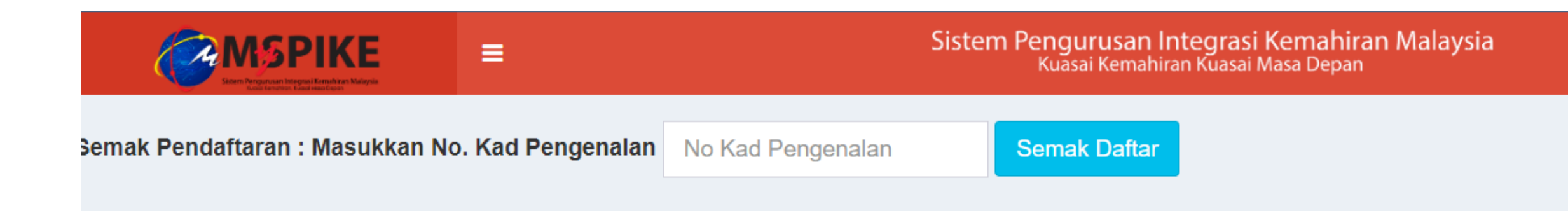

#### Daftar Sebagai • Masukkan nombor kad pengenalan Calon Pengguna MySpike • Klik Semak Daftar

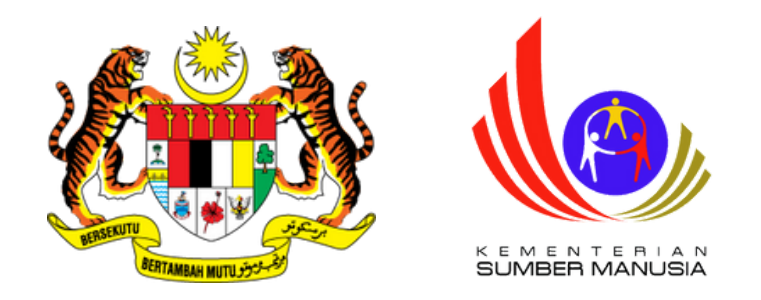

# Daftar Sebagai Pengguna MySpike

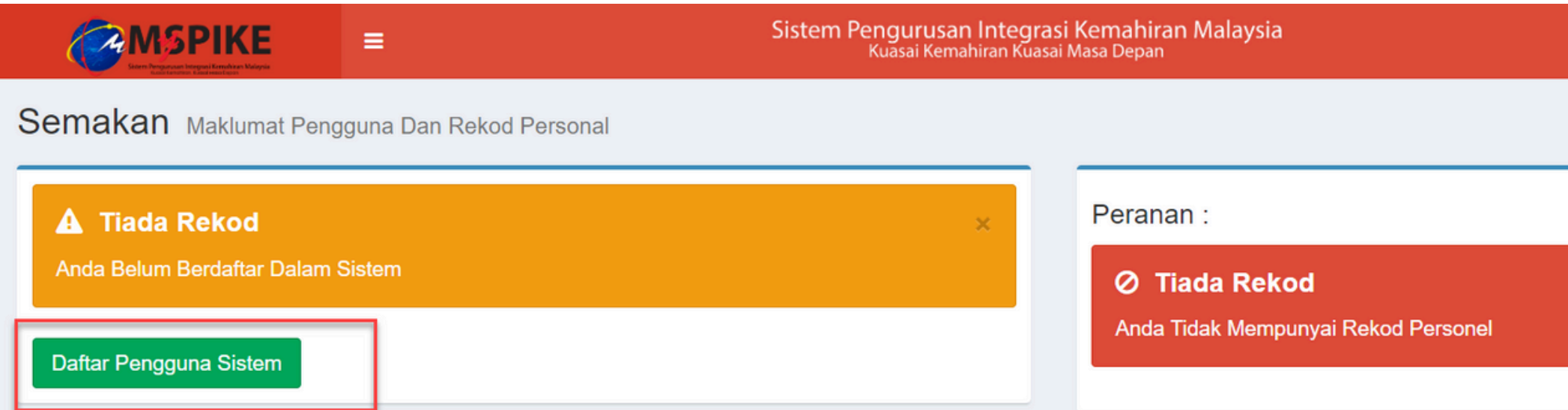

• Klik menu Daftar Pengguna Sistem

| Kenali MySPIKE | Panduan    | 🔊 Login     |
|----------------|------------|-------------|
| æ              | Home > Sen | nakan Rekod |
|                |            |             |
|                |            | ×           |
|                |            |             |

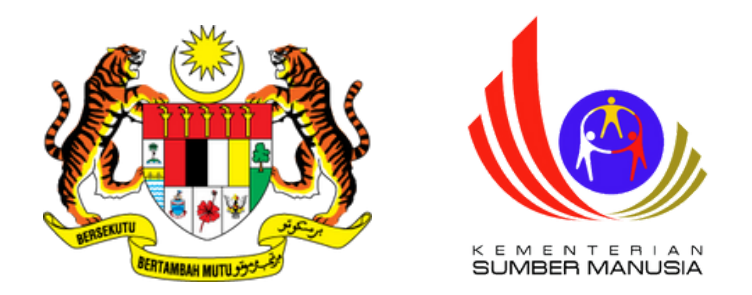

# Daftar Sebagai Pengguna MySpike

| Pendaftaran Pengguna Sistem                                             | Emel               |
|-------------------------------------------------------------------------|--------------------|
|                                                                         |                    |
| Sila Lengkapkan Semua Maklumat                                          | No Telefon         |
| No. Kad Pengenalan                                                      |                    |
| 855005145555                                                            | No Telefon Bimbit  |
| NAMA PENUH - SEPERTI DI KAD PENGENALAN                                  |                    |
| NAMA PENUH                                                              | Jantina            |
| No. Polis / Tentera                                                     | Sila Pilih Jantina |
| No Polis/Tentera - Jika Ada                                             | Agama              |
| Kod Pusat (Sila Masukkan Kod K00000 Bagi Pengguna Yang Tiada Kod Pusat) | Pilih              |
| Kod Pusat Bertauliah                                                    | OKU                |
|                                                                         | Sila Pilih         |
| Tarikh Lahir                                                            | No Oku             |
|                                                                         |                    |
| Kewarganegaraan                                                         | Kaum               |
| Pilih                                                                   | Pilih              |

• Lengkapkan semua maklumat dan klik Save

Status Kahwin

Pilih...

Alamat Rumah

Poskod

Negeri

Pilih Negeri

Taip Semula Text Dibawah

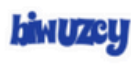

Save

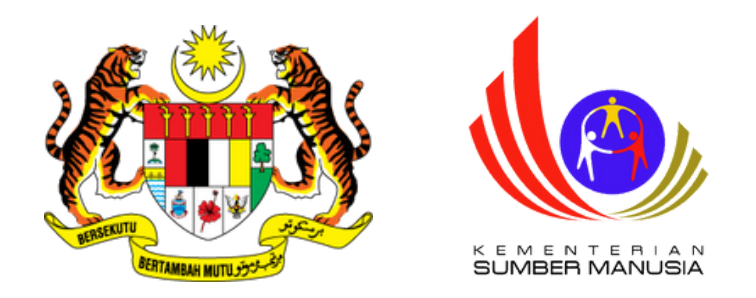

# Daftar Sebagai Pengguna MySpike

|                                         | ≡                   | Sistem Pengurusan Integrasi Kemahiran Malaysia<br>Kuasai Kemahiran Kuasai Masa Depan                     |
|-----------------------------------------|---------------------|----------------------------------------------------------------------------------------------------|
| Info Utama                              |                     |                                                                                                    |
| Tahniah! Per                            | ndaftaran T         | Felah Beriava.                                                                                           |
| ID Pengguna Sistem Akan                 | Menggunakan No. Kad | d Pengenalan Anda Manakala Katalaluan Adalah Gabungan Emel Dan Empat(4) Digit Terakhir Kad Pengenalan Ar |
| Pengguna : 855005145555<br>Katalaluan : |                     |                                                                                                    |
|                                         |                     |                                                                                                    |

• Notifikasi Pendaftaran Telah Berjaya akan dipaparkan

|      | Kenali MySPIKE | Panduan | 🔿 Login |
|------|----------------|---------|---------|
|      |                |         | -       |
|      |                |         | ×       |
|      |                |         |         |
| Anda |                |         |         |
|      |                |         |         |
|      |                |         |         |

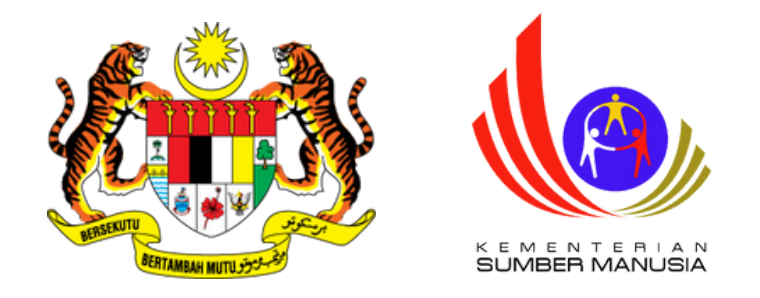

1.Log masuk akaun MySpike
2.Klik menu Pengguna
3.Klik menu Profil
Kemahiran / Penilaian
Kendiri SKM-PPT

| Seem Pergunuan Integrasi Remetikan Malaysis<br>Kant Integrasi Remetikan Malaysis | Per |
|----------------------------------------------------------------------------------|-----|
| MENU UTAMA                                                                       | _   |
| 🕏 Pengguna                                                                       | Pe  |
| 🏛 SLaPB                                                                          | Pr  |
| <b>€</b> ∞SLDN                                                                   | Se  |
| PPT                                                                              | Κι  |
| 🖈 Penarafan TVET                                                                 |     |
|                                                                                  | Κι  |

#### mohonan Pengguna

ersonel SPKM

rofil Kemahiran / Penilaian Kendiri SKM-PPT

enarai Permohonan PPT

ursus Induksi

ursus Fasilitator

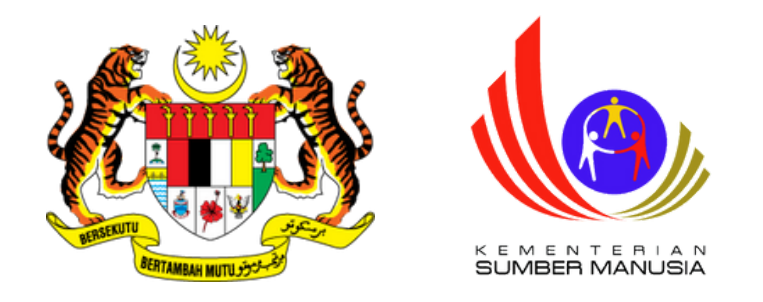

#### Penilaian Kendiri Kemahiran Anda

Sebelum memilih kaedah persijilan seperti PPT, anda dikehendaki melaksanakan penilaian kendiri untuk mengenalpasti jurang kompetensi kemah satu atau lebih tahap program atau kompetensi yang berkaitan untuk mengenalpasti pengetahuan dan kemahiran melalui kaedah penilaian kendiri

Dalam SPKM, terma berikut telah digunapakai dalam penilaian dan persijilan kemahiran.

MT : Mengikut Tahap - Anda hanya perlu memilih SATU Program/Kompetensi.

ST : Single Tier - Anda boleh memilih lebih dari satu tahap. Namun, ini tidak digalakkan melainkan anda mempunyai tahap/unit kemahiran tinggi program/kompetensi yang dipilih.

| + Pr  | rofil Program Kemahiran (F | Program Penuh) | + Profil | Kompetensi Kemahiran ( | (CU)            |               |           |
|-------|----------------------------|----------------|----------|------------------------|-----------------|---------------|-----------|
| Bil   | ID                         | Jenis Profil   |          | Program Kemahiran      | Fungsi/Tindakan | Tarikh Profil | Jenis Per |
|       |                            | Semua          | ~        |                        |                 |               | Semua     |
| Tiada | a keputusan dijumpai       |                |          |                        |                 |               |           |

#### Klik Menu + Profil Program Kemahiran (Program Penuh)

| iran anda. Anda boleh memilih<br>i yang disediakan. |
|-----------------------------------------------------|
| i merujuk kepada                                    |
|                                                     |
| ersijilan                                           |
| ia 🗸 🗸                                              |
|                                                     |

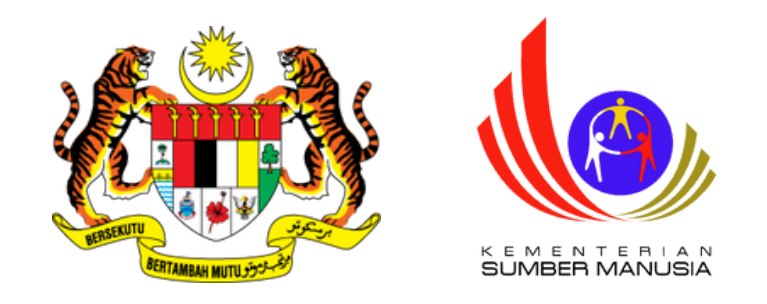

### Program Kemahiran (Program Penuh) terbahagi kepada dua jenis:

### A. Program Single Tier (ST)

Contoh: Single-Tier (ST) - HT-031-3:2016 Penyeliaan dan Operasi Makanan Segera &

### **B. Program Mengikut Tahap (MT)**

Contoh: HT-031-2:2016 Penyediaan dan Perkhidmatan Makanan Segera

- HT-031-2:2016 Penyediaan dan Perkhidmatan Makanan Segera

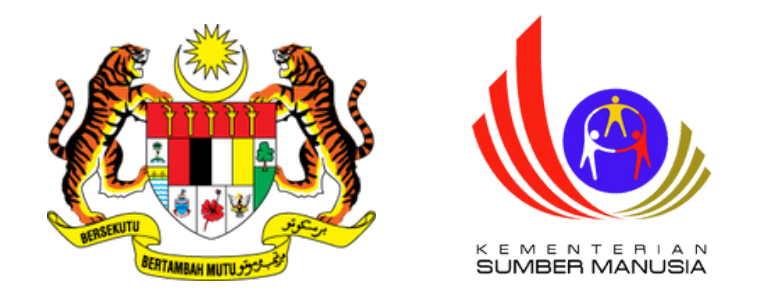

| Profil Kemahiran                                                  | 希 Laman Utama 🚿 🚳 Dashboard Pengguna 🚿 Prot |
|-------------------------------------------------------------------|---------------------------------------------|
| Pemilihan Program Kemahiran Berkaitan                             |                                             |
| Kod Program Penyeliaan dan Operasi Makanan Segera [HT-031-3:2016] |                                             |
| Simpan                                                            |                                             |

- Pilih kod program tahap tertinggi dahulu
- Klik Simpan

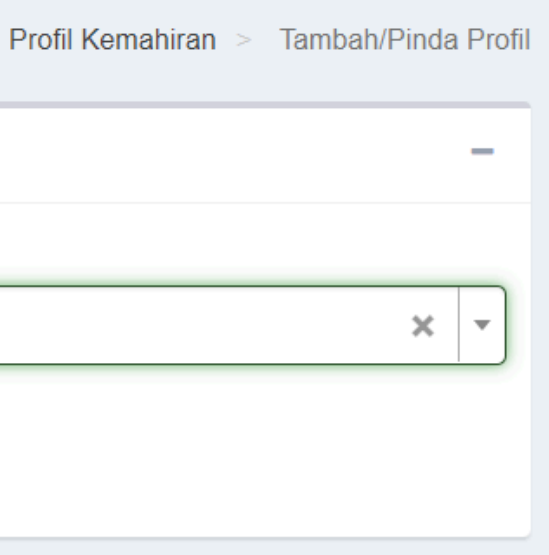

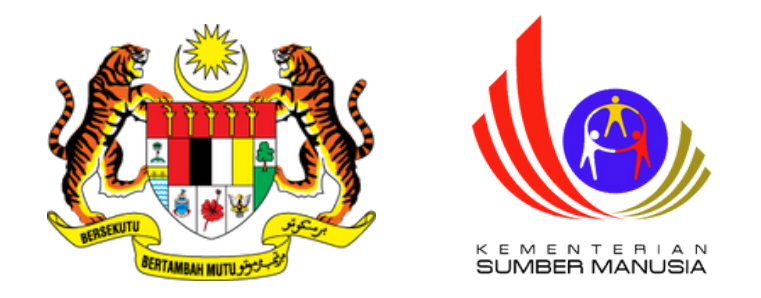

#### Memaparkan 1-1 daripada 1 item.

| Bil | ID     | Jenis Profil      | Program Kemahiran                                           | Fungsi/Tindakan                      | Tarikh  |
|-----|--------|-------------------|-------------------------------------------------------------|--------------------------------------|---------|
|     |        | Semua ~           |                                                             |                                      |         |
| 1   | 263992 | + Program / Semak | Penyeliaan dan Operasi Makanan<br>Segera<br>[HT-031-3:2016] | Pinda Profil Program Kemahiran Padam | 15-05-2 |

• Klik pada menu +Program/Semak untuk tambah kod tahap terendah

Abaikan langkah ini bagi permohonan program Mengikut Tahap (MT)

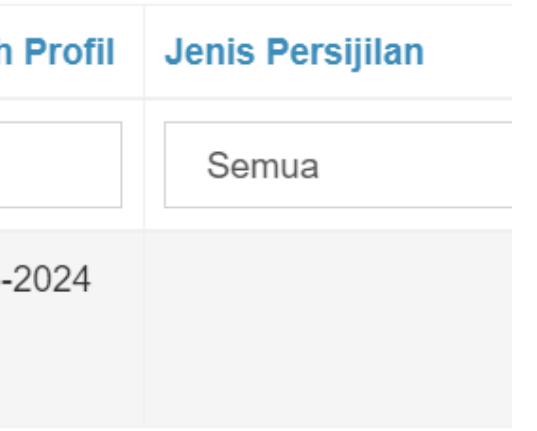

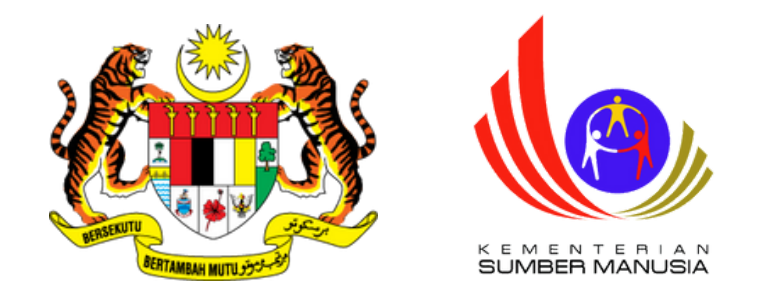

| Profil Kema                     | hiran                                           | 🅷 Laman Utama > 🚳 Dashboard Pengg |
|---------------------------------|-------------------------------------------------|-----------------------------------|
| Pemilihan Pro                   | gram Atau Kompetensi                            |                                   |
| ➡ Tambah Prog<br>Memaparkan 1-1 | ram Kemahiran<br>daripada <b>1</b> item.        |                                   |
| ID                              | Nama Program [Kod Program]                      |                                   |
| 302839                          | Penyeliaan dan Operasi Makanan Segera [HT-031-3 | :2016]                            |
| Buat Profil Kem                 | ahiran / Penilaian Kendiri SKM-PPT              |                                   |

• Klik pada menu +Tambah Program Kemahiran

Abaikan langkah ini bagi permohonan program Mengikut Tahap (MT)

> Profil Kemahiran > Program una

Fungsi/Tindakan

Page 12 of 25

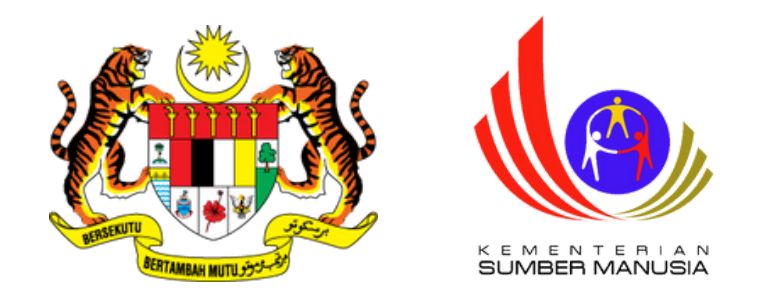

#### Profil Kemahiran

Pemilihan Program Atau Kompetensi

#### Kod Program

Penyediaan dan Perkhidmatan Makanan Segera [HT-031-2:2016]

Simpan

- Pilih kod program terendah
- Klik Simpan

Abaikan langkah ini bagi permohonan program Mengikut Tahap (MT)

Page 13 of 25

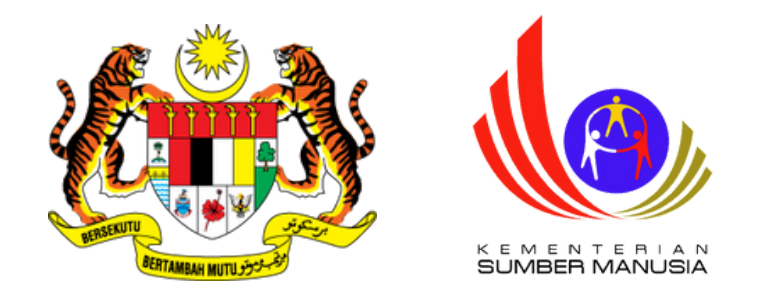

| Profil Ker        | nahiran                                                    | 希 Laman Utama > 🚳 Dashboard Pengguna | > Profil Kemahiran > |
|-------------------|------------------------------------------------------------|--------------------------------------|----------------------|
| Pemilihan F       | Program Atau Kompetensi                                    |                                      |                      |
| <b>+</b> Tambah P | Program Kemahiran                                          |                                      |                      |
| Memaparkan '      | 1-2 daripada 2 items.                                      |                                      |                      |
| ID                | Nama Program [Kod Program]                                 |                                      | Fungsi/Tindakan      |
| 302839            | Penyeliaan dan Operasi Makanan Segera [HT-031-3:2016]      |                                      |                      |
| 302902            | Penyediaan dan Perkhidmatan Makanan Segera [HT-031-2:2016] |                                      | 🛍 Padam              |
|                   |                                                            |                                      |                      |

Buat Profil Kemahiran / Penilaian Kendiri SKM-PP

• Klik pada menu Buat Profil Kemahiran / Penilaian Kendiri SKM-PPT

Page 14 of 25

Program

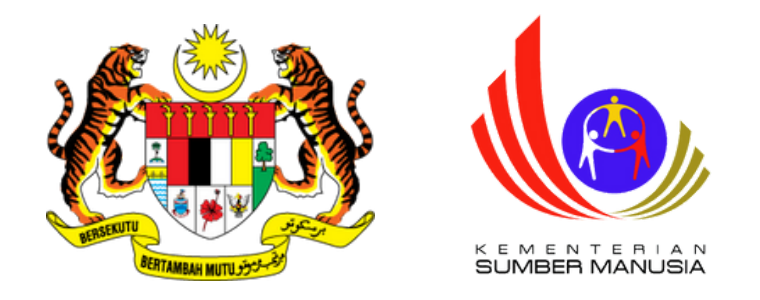

Profil Kemahiran

 Dashboard Pengguna > Profil Kemahiran > Program/Kompetens A Laman Utama

| Pemiliha | Pemilihan Program Atau Kompetensi                              |                                               |                |                      |               |  |
|----------|----------------------------------------------------------------|-----------------------------------------------|----------------|----------------------|---------------|--|
| Memapark | an <b>1-2</b> daripada <b>2</b> items.                         |                                               |                |                      |               |  |
| ID       | Nama Program [Kod Program]                                     | Penilaian Kendiri Program                     | Markah Kendiri | Tutup Jurang Program | Markah Jurang |  |
| 302839   | Penyeliaan dan Operasi Makanan Segera [HT-031-3:2016]          | ● Penilaian Kendiri Program HT-031-<br>3:2016 | 0.00           |                      |               |  |
| 302902   | Penyediaan dan Perkhidmatan Makanan Segera [HT-031-<br>2:2016] | ● Penilaian Kendiri Program HT-031-<br>2:2016 | 0.00           |                      |               |  |

• Klik pada menu Penilaian Kendiri Program bagi setiap Tahap

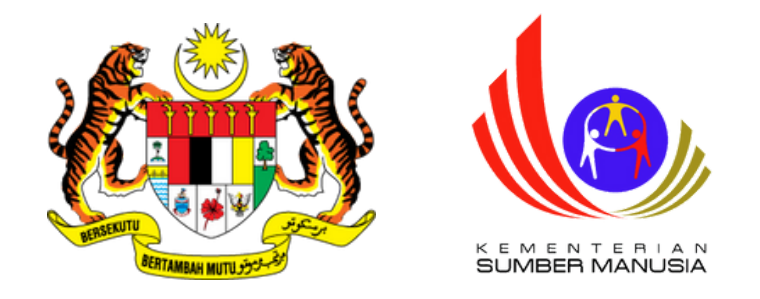

Lengkapkan Skor
 Kendiri dengan
 skala antara 3
 hingga 5 dan klik
 Simpan

| Bil  | Pengetahuan Dan Kemahiran Berkaitan                        |
|------|------------------------------------------------------------|
| FAST | FOOD OPERATIONS SUPERVISION                                |
| 1    | Perform Administrative Activities                          |
| 2    | Monitor Quality Management Activities                      |
| 3    | Conduct Daily Briefing                                     |
| 4    | Verify Receiving Products And Materials                    |
| 5    | Conduct In-house Training                                  |
| FAST | FOOD QUALITY CONTROL                                       |
| 1    | Identify Fast Food Production Quality Checking Requirement |
| 2    | Check Fast Food Product For Quality                        |

#### Skor Kendiri

Panduan

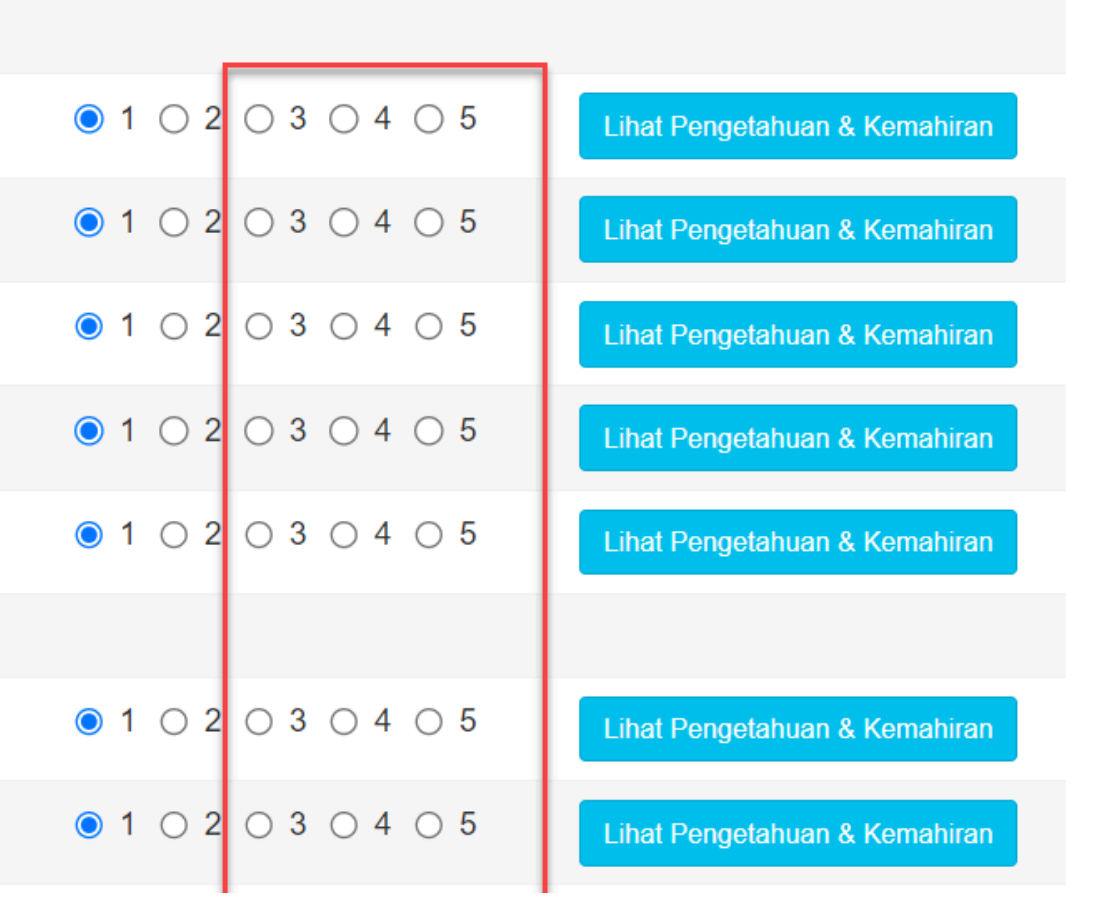

Page 16 of 25

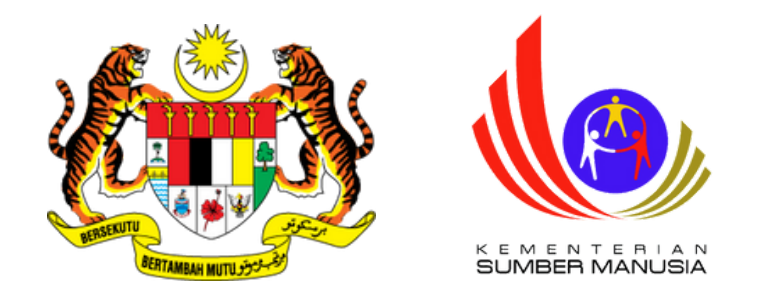

| Profil K | Cemahiran                                                      | 🖀 Laman Utama                                 | >              | engguna 🚿 Profil Kemahiran 🌣 | Program/Kompetens |
|----------|----------------------------------------------------------------|-----------------------------------------------|----------------|------------------------------|-------------------|
| Pemiliha | an Program Atau Kompetensi                                     |                                               |                |                              | -                 |
| Memapark | kan <b>1-2</b> daripada <b>2</b> items.                        |                                               |                |                              |                   |
| ID       | Nama Program [Kod Program]                                     | Penilaian Kendiri Program                     | Markah Kendiri | Tutup Jurang Program         | Markah Jurang     |
| 302839   | Penyeliaan dan Operasi Makanan Segera [HT-031-3:2016]          | ● Penilaian Kendiri Program HT-031-<br>3:2016 | 100.00         |                              |                   |
| 302902   | Penyediaan dan Perkhidmatan Makanan Segera [HT-031-<br>2:2016] | ● Penilaian Kendiri Program HT-031-<br>2:2016 | 0.00           |                              |                   |

• Klik pada menu Penilaian Kendiri Program Tahap Rendah

Bagi permohonan program Single-Tier (ST) sahaja

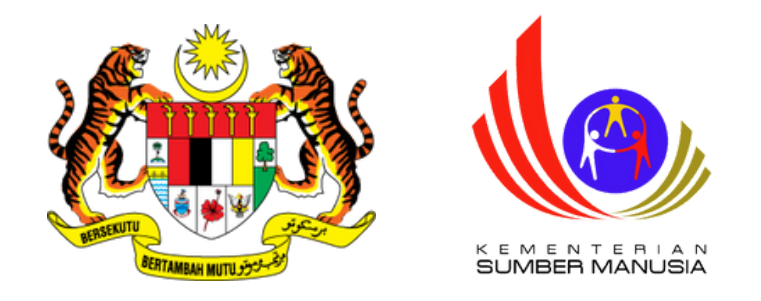

• Lengkapkan Skor Kendiri dengan skala antara 3 hingga 5 dan klik Simpan

| Bil  | Pengetahuan Dan Kemahiran Be       |
|------|------------------------------------|
| FAST | FOOD SAFETY, HEALTH AND HYG        |
| 1    | Identify Safety, Health And Hygien |
| 2    | Carry Out Cleaning & Sanitizing To |
| 3    | Check Safety, Health And Hygiene   |
| 4    | Perform Basic Fast Food Equipme    |
| 5    | Perform Waste Disposal             |
| FAST | FOOD EQUIPMENT FIRE UP ACTIV       |
| 1    | Check Equipment Condition          |
| 2    | Start Up Equipments                |
| 3    | Set Up Hot And Cold Dispenser      |

| Berkaitan                  | Skor Kendiri        |
|----------------------------|---------------------|
| GIENE PRACTICES            |                     |
| ene Practices Requirements | ● 1 ○ 2 ○ 3 ○ 4 ○ 5 |
| Tools And Equipments       | ● 1 ○ 2 ○ 3 ○ 4 ○ 5 |
| ne Practices Conformance   | ● 1 ○ 2 ○ 3 ○ 4 ○ 5 |
| ments Maintenance          | ● 1 ○ 2 ○ 3 ○ 4 ○ 5 |
|                            | ● 1 ○ 2 ○ 3 ○ 4 ○ 5 |
| TIVITIES                   |                     |
|                            | ● 1 ○ 2 ○ 3 ○ 4 ○ 5 |
|                            | ● 1 ○ 2 ○ 3 ○ 4 ○ 5 |
|                            | ● 1 ○ 2 ○ 3 ○ 4 ○ 5 |

#### Ckor Kondiri

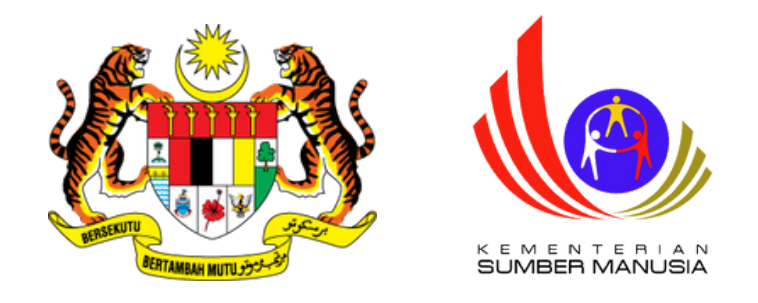

• Bagi Program ST, Klik pada menu Gabungan Program/Kompetensi

Permohonan Persijilan Kemahiran Malaysia

Anda boleh memohon persijilan melalui salah satu dari TIGA(3) kaedah persijilan.

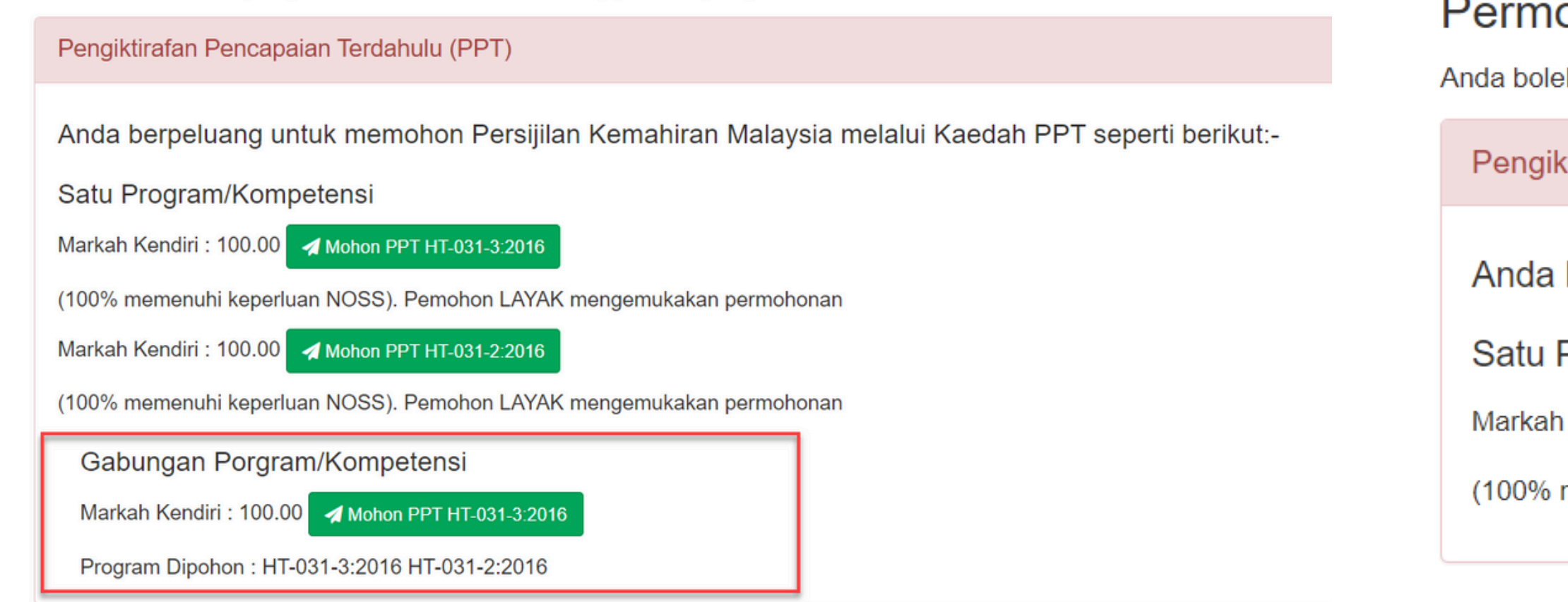

#### • Bagi Program MT, sila klik pada Mohon PPT

#### Permohonan Persijilan Kemahiran Malaysia

Anda boleh memohon persijilan melalui salah satu dari TIGA(3) kaedah persijilan.

Pengiktirafan Pencapaian Terdahulu (PPT)

Anda berpeluang untuk memohon Persijilan Kemahiran Malaysia melalu

Satu Program/Kompetensi

Markah Kendiri : 100.00 🛛 🖌 Mohon PPT HT-031-2:2016

(100% memenuhi keperluan NOSS). Pemohon LAYAK mengemukakan permohonan

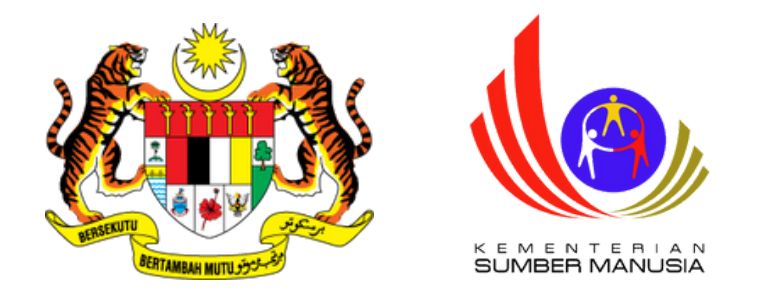

#### • Klik pada menu Permohonan PPT

| Memaparkan 1-2 daripada 2 items. |                                                                |                                               |                |  |  |
|----------------------------------|----------------------------------------------------------------|-----------------------------------------------|----------------|--|--|
| ID                               | Nama Program [Kod Program]                                     | Penilaian Kendiri Program                     | Markah Kendiri |  |  |
| 302839                           | Penyeliaan dan Operasi Makanan Segera [HT-031-3:2016]          | ● Penilaian Kendiri Program HT-031-<br>3:2016 | 100.00         |  |  |
| 302902                           | Penyediaan dan Perkhidmatan Makanan Segera [HT-031-<br>2:2016] | ● Penilaian Kendiri Program HT-031-<br>2:2016 | 100.00         |  |  |

#### Permohonan Persijilan Kemahiran Malaysia

Anda boleh memohon persijilan melalui salah satu dari TIGA(3) kaedah persijilan.

Pengiktirafan Pencapaian Terdahulu (PPT)

Permohonan PPT

Anda Telah Memohon PPT.

Satu Program/Kompetensi

Gabungan Porgram/Kompetensi

Markah Kendiri : 100.00

Permohonan Anda Berjaya!, Sila Laksanakan Proses Berikutnya. Sila klik butang pada permohonan di bawah

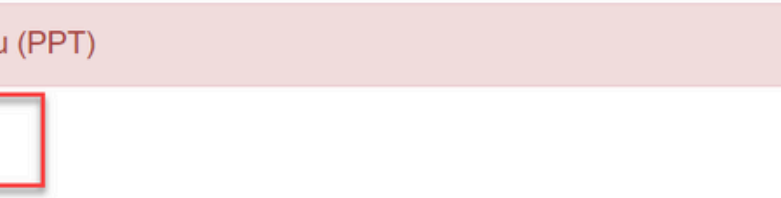

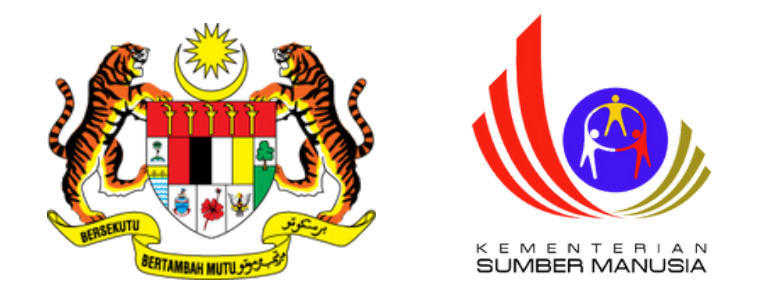

Klik pada
 Status &
 Tindakan

Semakan PPT

NOTA : PERMOHONAN AKAN DIPROSES DALAM TEMPOH 14 HARI BEKERJA DARI TARIKH PERMOHONAN INI DIHANTAR. SEKIRANYA PERMOHONAN MASIH DALAM SEMAKAN SELEPAS 14 HARI BEKERJA, SILA BUAT ADUAN MELALUI SISTEM MySPIKE KEPADA UNIT PENDAFTARAN SLAPB, SLDN & PPT.

Status Permohonan PPT

Memaparkan 1-1 daripada 1 item.

ID Permohonan PPT J<sup>z</sup><sub>B</sub> Kaedah Persijilan Fungsi Dan Status Permohonan

417607

Single Tier (ST)

Status & Tindakan

Sila klik butang Status & Tindakan untuk tindakan selanjutnya.

Slip Pengesahan Persijilan

#### Nama Program [Kod Program]

Penyeliaan dan Operasi Makanan Segera [HT-031-3:2016]

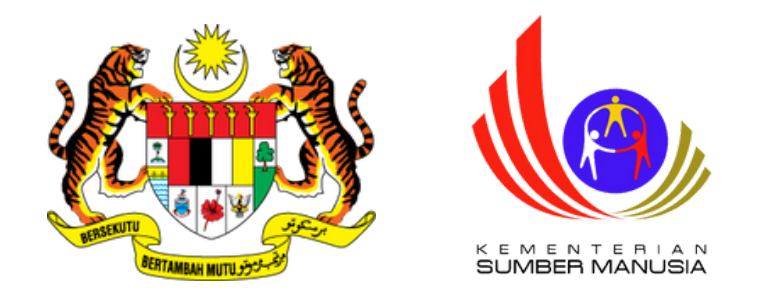

• Klik pada menu Permohonan Melalui Agensi

Penilaian Kendiri

Anda lulus penilaian kendiri, seterusnya anda boleh membuat permohonan melalui kaedah berikut:-Jika anda membuat pembiayaan sendiri : Sila Klik Permohonan SKM - PPT Di Sini

Anda Memohon Melalui PB-PPT Dimana bayaran akan dikemukakan oleh Penyelaras PB Sila Klik Permohonan SKM - PPT

Anda Memohon Melalui Agensi Dimana bayaran akan ditaja oleh agensi berkenaan Sila Klik Permohonan SKM - PPT

dan pastikan anda melengkapkan semua maklumat yang diperlukan. Jika anda tidak mengemukakan dokumen sokongan yang dinyatakan, boleh menyebabkan permohonan anda tidak disokong

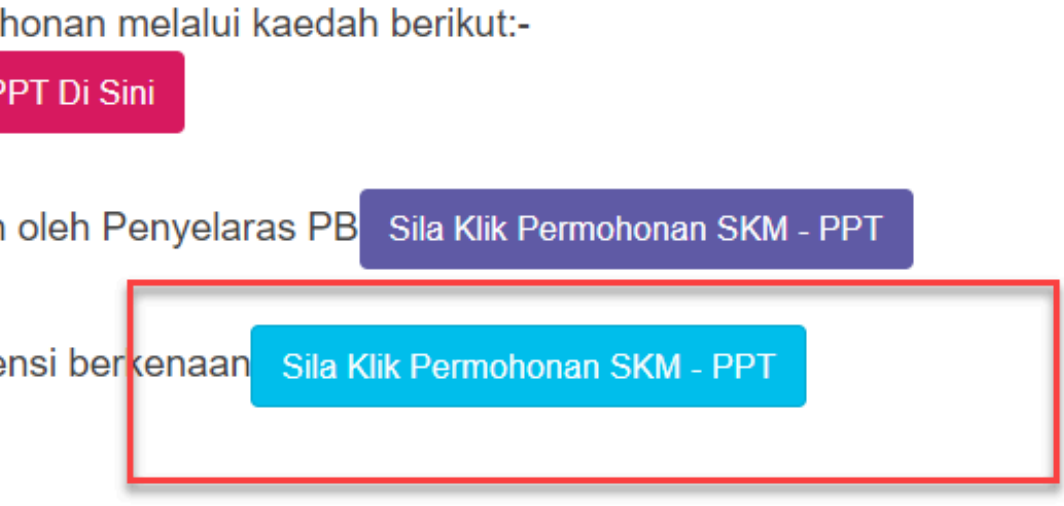

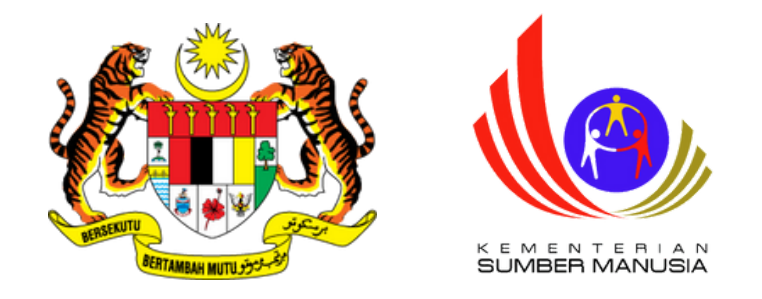

• Pilih Kaedah

Penilaian

secara

Penilaian

Portfolio

Kaedah Persijilan Dipohon : Single Tier (ST) Program : HT-031-3:2016 : Penyeliaan dan Operasi Makanan Segera Warganegara : Warganegara

#### Kaedah Penilaian

Penilaian Portfolio

Alamat Kaunseling dan Penilaian

JPK PUTRAJAYA

Poskod

62530 [KEMENTERIAN SUMBER MANUSIA, PUTRAJAYA]

Negeri

WILAYAH PERSEKUTUAN PUTRAJAYA

Page 23 of 25

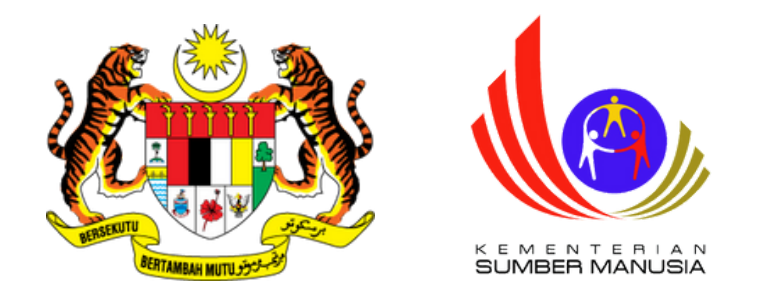

- Pilih Syarikat yang telah berdaftar sebagai
   Agensi
- Muatnaik Surat Setuju Terima Sebagai Rakan

Strategik ADi daripada MPC

- Klik Simpan Permohonan
- Klik Hantar Permohonan

| Sila P      | ilih Agensi Jika Po                   |
|-------------|---------------------------------------|
| Syar        | ikat 1 Sdn Bhd (Al                    |
|             |                                       |
| Sila P      | ilih Pusat Penilaia                   |
|             |                                       |
|             | lalk Calinan Dala                     |
| luat i<br>1 | Naik Salinan Doki<br>Surat Perakuan T |
| 2.          | Salinan SKM Tert                      |
| 3.          | Surat Akuan Sum                       |
|             |                                       |
| 1           |                                       |
|             |                                       |
|             |                                       |
|             |                                       |
|             |                                       |
|             | Ope                                   |
|             |                                       |
|             |                                       |
|             | Surat Kelulusan P                     |
|             | (76.05                                |
|             |                                       |
|             | 0                                     |
|             | <b>~</b>                              |
| 1.1         |                                       |
|             |                                       |
|             |                                       |

#### rmohonan Melalui Agensi (Yuran PPT Ditaja Agensi)

Amali (Jika Ada)

men (Dalam Fromat PDF Sahaja Dan Tidak Melebihi 2MB) empoh Pengalaman Bekerja Dalam Bidang Berkaitan nggi - Jika Tiada Rekod Dalam Sistem oah Bagi Yang Bekerja Sendiri

| 6 P. 1           |   |  |
|------------------|---|--|
| ntauliahan       |   |  |
| (B)              |   |  |
|                  |   |  |
|                  |   |  |
|                  |   |  |
|                  |   |  |
|                  | 0 |  |
|                  |   |  |
|                  |   |  |
|                  |   |  |
|                  |   |  |
|                  |   |  |
|                  |   |  |
| iahan ndf        |   |  |
| TOTAL COLL. PACE |   |  |

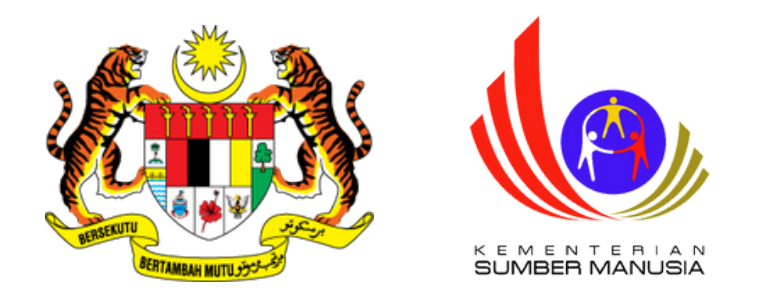

| Status Permohonan I<br>Memaparkan 1-1 daripada | PPT<br>1 item.    |                                                                                                    |                            |                                                              |
|------------------------------------------------|-------------------|----------------------------------------------------------------------------------------------------|----------------------------|--------------------------------------------------------------|
| ID Permohonan PPT $\downarrow_R^2$             | Kaedah Persijilan | Fungsi Dan Status Permohonan                                                                                       | Slip Pengesahan Persijilan | Nama Program [Kod Progra                                     |
| 417607                                         | Single Tier (ST)  | Status & Tindakan<br>Sila klik butang Status & Tindakan untuk<br>tindakan selanjutnya.<br>Permohonan Dalam Semakan |                            | Penyeliaan dan Operasi<br>Makanan Segera [HT-031-<br>3:2016] |

- Permohonan telah selesai dihantar
- Permohonan akan disemak dan disokong oleh JPK sebelum Syarikat boleh mengemukakan bayaran

m] Tindakan Seterusnya (Kendiri/Tar

Anda Layak Memohon PPT Secara Melalui PB-PPT